# **Supplier Portal – Supplier** Registration

Quick reference guide

| Content                                         |   |
|-------------------------------------------------|---|
| Supplier Registration – Company details         | 2 |
| Supplier Registration - Company Contact         | 3 |
| Supplier Registration – Company Address         | 4 |
| Supplier Registration – Business Classification | 5 |
| Supplier Registration – Bank account            | 6 |
| Supplier Registration – Product and Services    | 7 |
|                                                 |   |
|                                                 |   |

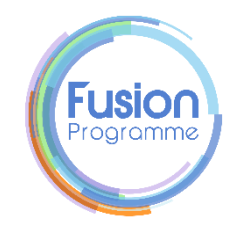

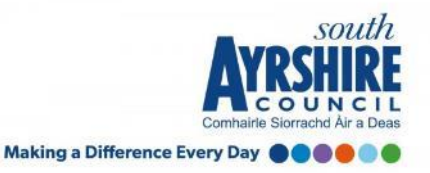

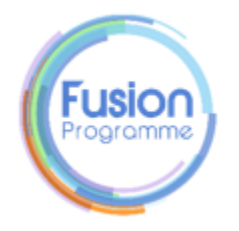

### **Supplier Registration – Company Details**

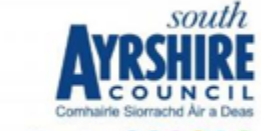

Making a Difference Every Day

#### Step 1

Once approved as a supplier, you will receive a link which will take you to the following page. \*Please note – •You can fill in the mandatory fields only, you may leave the other fields blank, i.e., D-U-N-S Number, Tax Registration Number etc. When a Mandatory Filed is left blank, it will turn red. You will need to fill it to proceed to the next page.

| outh Ayrshire Council                           |                             |         |                           |          |                          |
|-------------------------------------------------|-----------------------------|---------|---------------------------|----------|--------------------------|
| Supplier Registration<br>Company Details        |                             |         |                           |          | 1 6                      |
| Company<br>S Enter a value.                     | Website                     |         | Country<br>United Kingdom | •        |                          |
| Taxpayer ID                                     | Tax Registration Number     |         | D-U-N-S Number            |          |                          |
| Organization Type<br>Company                    | ✓ Supplier Type<br>Supplier | •       |                           |          | Company Details          |
| Note to Approver                                |                             |         |                           |          | Contacts                 |
| Attach tax, insurance, and other relevant docun | nents                       |         |                           |          | Addresses                |
| Drag and Drop                                   |                             |         |                           |          | Business Classifications |
| Select or drop files here.                      |                             |         |                           |          | Bank Accounts            |
| URL                                             |                             | Add URL |                           |          | Products and Services    |
|                                                 |                             |         | Cancel Save               | Continue |                          |

#### Step 2

You must update as much information as you can on this page.

- Company: Organization Name as per Company Registration
- Organization Type.
- Supplier Type.
- Web Site.
- Country.
- D-U-N-S (Data Universal Numbering System) Number
- Taxpayer ID (National Insurance Number): This is the companies National Insurance number.
- Tax Registration Number: This is the companies VAT number, if registered you will need to type this in.
- Note to Approver If you wish to send any note /convey any special information to the Approver, you can type it here.
- Drag and Drop section Attach tax, insurance, and other relevant documents here, as applicable.
- URL Add Corporate URL.
- Continue

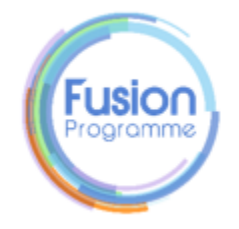

### **Supplier Registration – Company Contact**

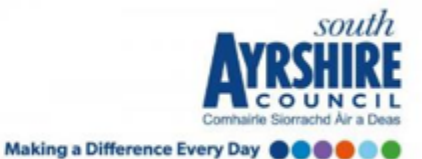

| Step 3                                                                                                    |           |           |          |                                         |                                           | Step 4                                                                                                    |  |  |  |
|----------------------------------------------------------------------------------------------------|-----------|-----------|----------|-----------------------------------------|-------------------------------------------|----------------------------------------------------------------------------------------------------|--|--|--|
| <ul> <li>From here you can now;</li> <li>Save</li> <li>Cancel</li> <li>Continue</li> <li>Please click Continue to progress.</li> </ul> As and when you Click on Continue, you will be taken to the next page / tab – "Contacts" |           |           |          | the next page / tab – <b>"Contacts"</b> |                                           | <ul> <li>You must enter the information on the page -<br/>Here, you will need to enter the contact information.</li> <li>First Name.</li> <li>Last Name.</li> <li>Email.</li> <li>Job Title</li> <li>Country – Select the Country Code</li> </ul> |  |  |  |
|                                                                                                    |           |           |          |                                         | <ul> <li>Mobile –</li> <li>OR</li> </ul>  |                                                                                                    |  |  |  |
| Supplier Registration 2 6<br>Contacts<br>Contact 1<br>Enter contact details. Registration communications will be sent to this contact.                                                                                          |           |           |          |                                         | 2  <sub>6</sub>                           | <ul> <li>Country – Select the Country Code</li> <li>Phone –</li> <li>OR</li> <li>Country – Select the Country Code</li> </ul>                                                                                                    |  |  |  |
| First Name                                                                                                    | Required  | Last Name | Required | Email                                   |                                           | • Fax –                                                                                                    |  |  |  |
| Job Title                                                                                                    |           | GB ~      | Mobile   |                                         | Company Details                           | Is this an Administrative Contact – YES or NO – Select one                                                                                                    |  |  |  |
| Country<br>GB<br>Country<br>GB                                                                                                    | Phone Fax |           | Ext      |                                         | Contacts<br>Addresses                     | OR<br>Add Another Contact                                                                                                    |  |  |  |
| Is this an administrative contact? O Yes O No Business Classificat Administrative contact will receive general communications from us. Bank Accounts Bank Accounts                                                              |           |           |          |                                         | Business Classifications<br>Bank Accounts | If 2 or more contacts are entered, you will need to mention one as<br>Administrative Contact, OR, if 1 contact is entered, that contact would need to<br>be selected as "XES" for administrative contact                                          |  |  |  |
| Last updated 1 minute ago                                                                                                    |           |           |          | Cancel Save Continue                    | Products and Services                     |                                                                                                    |  |  |  |

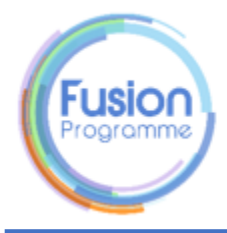

### **Supplier Registration – Company Address**

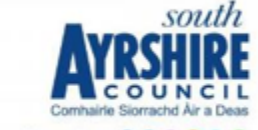

Making a Difference Every Day

#### **Step 4 - Continued**

From here you can now;

- Save
- **Cancel**
- Continue
- Please click Continue to progress.

As and when you Click on Continue, you will be taken to the next page / tab - "Addresses"

### Step 5

Fill up all required details to create an Address -

- Address Name
- What is the Address used for ?
- Receive Purchase Orders (earlier Ordering in classic UI)
- Receive Payments (earlier Remit to in Classic UI)

Note : Both these boxes needs to be ticked. You can either tick both boxes in 1 single Address, OR, you can have 2 Addresses and select 1 on each, as applicable.

- Country / Region
- Address Line 1
- Address Line 2
- Address Line 3
- City or Town
- County
- Postcode
- Email
- Country Code and Phone
- Country Code and Fax
- Which Contacts are associated to this Address?
- You will need to select any 1 of the Contacts as entered in the second page / tab
- Add Another Address (if any)

| Supplier Registration                    |                                                    |                            |                                                          |                       |     |                     |                |        |             |     | 3 6             |
|------------------------------------------|----------------------------------------------------|----------------------------|----------------------------------------------------------|-----------------------|-----|---------------------|----------------|--------|-------------|-----|-----------------|
| Addresses<br>Enter at least one address. |                                                    |                            |                                                          |                       |     |                     |                |        |             |     |                 |
| Address 1                                |                                                    |                            |                                                          |                       |     |                     |                |        |             | Ē   |                 |
| Address Name<br>Address name             |                                                    | What's this address used f | or? Select at least 1 purpose.<br>s 🛛 🖬 Receive Payments | Bid on RFQs           |     |                     |                |        |             | _   |                 |
| Country/Region<br>United Kingdom         |                                                    |                            |                                                          |                       |     | _                   |                |        |             | •   |                 |
| Address Line 1<br>Address line 1         | Address Line 1<br>Address Tine 1<br>Address Line 2 |                            |                                                          |                       |     |                     | Address Line 3 |        |             |     |                 |
| City or Town<br>City or town             |                                                    |                            |                                                          |                       |     | Postcode<br>PostO98 |                |        |             |     |                 |
| Email                                    |                                                    | Country<br>GB              | Phone<br>+44                                             |                       | Ext | ]                   |                |        |             |     | Company Deta    |
| GB -                                     | Fax<br>+44                                         |                            |                                                          |                       |     |                     |                |        |             |     | Contacts        |
| Which contacts are associate             | d to this address?                                 |                            | raide                                                    | en horriah@mastek.com |     |                     |                |        |             | 2   | Addresses       |
|                                          |                                                    |                            | 10/00                                                    | ep.our.com            |     |                     |                |        |             |     | Business Classi |
| + Add Another Address                    |                                                    |                            |                                                          |                       |     |                     |                |        |             |     | Pauli Accounts  |
|                                          |                                                    |                            |                                                          |                       |     |                     |                |        |             |     |                 |
|                                          |                                                    |                            |                                                          |                       |     |                     |                |        |             |     | Products and S  |
| Last updated 2 minutes ago               |                                                    |                            |                                                          |                       | 0   |                     |                | Cancel | Save Contin | iue |                 |

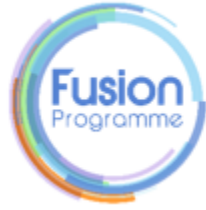

## **Supplier Registration – Business Classifications**

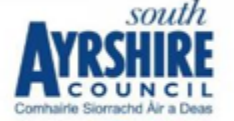

Making a Difference Every Day

| Step 5 - Continued                                                                                                    | Step 6                                                                                                    |
|----------------------------------------------------------------------------------------------------|----------------------------------------------------------------------------------------------------|
| <ul> <li>From here you can now;</li> <li>Save</li> <li>Cancel</li> <li>Continue</li> <li>Please click Continue to progress.</li> <li>As and when you Click on Continue, you will be taken to the next page / tab – "Business Classifications"</li> </ul> | Click on the dropdown list and select the business classification<br>applicable to the company. Click <b>Continue</b> once selected classification.<br>Click on None if no classification is applicable.<br>From here you can – Save / Cancel / Continue |
| Support Registration                                                                                                    | 4/6<br>Company Details<br>Contacts<br>Addresses<br>Business Classifications<br>Bark Accounts<br>Droducts and Services                                                                                                    |

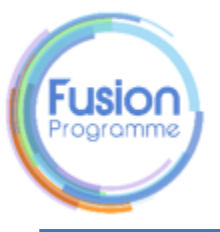

### **Supplier Registration – Bank Accounts**

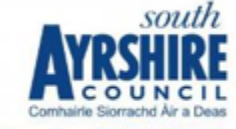

Making a Difference Every Day

| Step 7                                                                                                    |                            |                                     |                              | Step 8                                                                                                    |
|----------------------------------------------------------------------------------------------------|----------------------------|-------------------------------------|------------------------------|----------------------------------------------------------------------------------------------------|
| <ul> <li>On the 5<sup>th</sup> Page / tab - You will need to provide a Bank Account here.</li> <li>**When entering your bank details, please ensure that you add them in the specific order detailed below**:</li> <li>1. Country</li> <li>2. Sort code</li> <li>3. Bank</li> <li>4. Bank Branch</li> <li>5. Account Number</li> </ul> |                            |                                     |                              | <ul> <li>6. IBAN</li> <li>7. Currency</li> <li>8. Account Type</li> <li>9. Account Holder</li> <li>**The Mandatory Fields must be filled**</li> <li>You can create Another Bank Account (if needed)</li> <li>From here you can – Save / Cancel / Continue</li> </ul> |
| Supplier Registration Bank Accounts Enter at least one bank account.                                                                                                    |                            |                                     |                              | 5 6                                                                                                    |
| Bank account 1                                                                                                    |                            |                                     |                              |                                                                                                    |
|                                                                                                    | Country<br>United Kingdom  |                                     |                              |                                                                                                    |
|                                                                                                    | Sort Code<br>300000        | Bank<br>External Bank               | Bank Branch<br>30-00-00      | • ·                                                                                                    |
|                                                                                                    | Account Number             | IBAN                                | Currency                     | ·                                                                                                    |
|                                                                                                    | Account Type               | Account Holder<br>Splash Gordon Ltd | Building Society Roll Number |                                                                                                    |
|                                                                                                    | + Add Another Bank Account |                                     |                              | Company Details                                                                                                    |
|                                                                                                    |                            |                                     |                              | Contacts                                                                                                    |
|                                                                                                    |                            |                                     |                              | Addresses                                                                                                    |
|                                                                                                    |                            |                                     |                              | Business Classifications                                                                                                    |
|                                                                                                    |                            |                                     |                              | Products and Services                                                                                                    |
|                                                                                                    | Updated just now           |                                     |                              | Cancel Save Continue                                                                                                    |

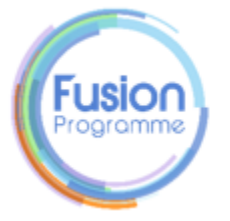

### **Supplier Registration – Products and Services**

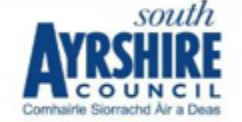

Making a Difference Every Day

|                                      | Step                                                                                                    | 9                                        | Step 10                                                                                                    |                          |  |
|--------------------------------------|----------------------------------------------------------------------------------------------------|------------------------------------------|----------------------------------------------------------------------------------------------------|--------------------------|--|
| You are r<br>Click on t<br>You can a | now able to select what products and servi-<br>the relevant category.<br>also expand and select a category | ces are associated with your supplier.   | Once you have selected your products or services,<br>Now you can click on "Submit"<br>This will submit your Request. |                          |  |
|                                      | Supplier Registration<br>Products and Services                                                             |                                          | 1                                                                                                    | 6  <sub>6</sub>          |  |
|                                      | Q Search by category or description                                                                        | Description                              | <br>_≜                                                                                                    |                          |  |
|                                      | Accommodation                                                                                              | Accommodation                            |                                                                                                    |                          |  |
|                                      | Advertising                                                                                                | Advertising                              |                                                                                                    |                          |  |
|                                      | Agency                                                                                                    | Agency                                   |                                                                                                    |                          |  |
|                                      | Books, Periodicals & Publications                                                                          | Books, Periodicals & Publications        |                                                                                                    |                          |  |
|                                      | Capital Expenditure                                                                                        | Capital Expenditure                      |                                                                                                    |                          |  |
|                                      | Catering                                                                                                   | Catering                                 |                                                                                                    |                          |  |
|                                      | Cleaning, Janitorial & Domestic                                                                            | Cleaning, Janitorial & Domestic          |                                                                                                    | Company Details          |  |
|                                      | Community Care                                                                                             | Community Care                           |                                                                                                    | Contacts                 |  |
|                                      | Consultancy Services                                                                                       | Consultancy Services                     |                                                                                                    |                          |  |
|                                      | Contractors                                                                                                | Contractors                              |                                                                                                    | Addresses                |  |
|                                      | Energy, Fuels & Oils                                                                                       | Energy, Fuels & Oils                     |                                                                                                    | Business Classifications |  |
|                                      | Equipment                                                                                                  | Equipment                                |                                                                                                    |                          |  |
|                                      | Fees,Membership,Licences & Subscriptions                                                                   | Fees,Membership,Licences & Subscriptions |                                                                                                    | Bank Accounts            |  |

Furniture & Fittings

Furniture & Fittings

Products and Services